#### Adding a Capitalized Asset Using Basic Add Created on 2/19/2013 2:28:00 PM

# Table of Contents

| Adding a Ca | pitalized Asset Usi | ng Basic Add  |         |
|-------------|---------------------|---------------|---------|
| muung a Ca  | prunzeu moser est   | ing Dubic Huu | ····· . |

### Adding a Capitalized Asset Using Basic Add

## Core-

**Basic Add** enables a user to manually add assets to the Asset Management module. Agencies acquire assets by escheatment, donation, lease, construction, or purchase. When an asset cannot be added through the procurement integration process, the asset must be entered using the Basic Add functionality.

In Core-CT 9.1 the capitalization status of an asset is determined by the **Capitalization Threshold ID** associated with the **Profile ID** and the total cost of the asset. If the total cost of the asset exceeds the capitalization threshold of \$999.99 and the **Profile ID** is associated with a threshold ID, Core-CT 9.1 will treat the asset as a capitalized asset. If the total cost of the asset does not exceed \$999.99 and a capitalization threshold is associated with the **Profile ID**, Core-CT 9.1 treats the asset as a non-capitalized asset.

If the **Profile ID** is not associated with a **Capitalization Threshold ID**, Core-CT 9.1 treats the asset as a capitalized asset no matter what the total cost of the asset.

In this topic a user adds an asset with a total cost of \$3000 and an **Asset Profile ID** associated with a **Capitalization Threshold ID**. Core-CT 9.1 treats the new asset as a capitalized asset.

This topic provides the minimum required information on how to add assets by using Basic Add.

#### Procedure

Navigation: Asset Management > Asset Transactions > Owned Assets > Basic Add

| ORACLE                                                                                       | Home   Worklist    Add to Favorites   Sign out |
|----------------------------------------------------------------------------------------------|------------------------------------------------|
| Favorites Main Menu > Asset Management > Asset Transactions > Owned Assets > Basic Add       |                                                |
|                                                                                              | 🖉 New Window 🕜 Help 🔤 http                     |
|                                                                                              |                                                |
| Asset Basic Information                                                                      |                                                |
| Enter any information you have and click Search Leave fields blank for a list of all values. |                                                |
|                                                                                              |                                                |
| Find an Existing Value Add a New Value                                                       |                                                |
| 💌 Search Criteria                                                                            |                                                |
|                                                                                              |                                                |
| Business Unit: = 🗸                                                                           |                                                |
| Asset Identification: begins with 💙                                                          |                                                |
| Tag Number: begins with 🗸                                                                    |                                                |
| Parent ID: begins with 🗸                                                                     |                                                |
| Description: begins with v                                                                   |                                                |
| Asset Type: = V                                                                              |                                                |
| Asset Subtype: begins with V                                                                 |                                                |
|                                                                                              |                                                |
|                                                                                              |                                                |
|                                                                                              |                                                |
| Search Clear Basic Search Care Search Criteria                                               |                                                |
|                                                                                              |                                                |
|                                                                                              |                                                |
| Find an Existing Value Add a New Value                                                       |                                                |
|                                                                                              |                                                |
|                                                                                              |                                                |
|                                                                                              |                                                |
|                                                                                              |                                                |
|                                                                                              |                                                |
|                                                                                              |                                                |
|                                                                                              |                                                |
|                                                                                              |                                                |
|                                                                                              |                                                |

| Step | Action                         |
|------|--------------------------------|
| 1.   | Click the Add a New Value tab. |

| ORACLE                                                                               | Home   Worklist    Add to Favorites   Sign |
|--------------------------------------------------------------------------------------|--------------------------------------------|
| vorrtes Main Menu > Asset Management > Asset Transactions > Owned Assets > Basic Add | 🖉 New Window 🕜 Help 🐻 http                 |
| sset Basic Information                                                               |                                            |
|                                                                                      |                                            |
| Eind an Existing Value Add a New Value                                               |                                            |
| usiness Unit:                                                                        |                                            |
| sset Identification: NEXT                                                            |                                            |
| 244                                                                                  |                                            |
| nuu                                                                                  |                                            |
| nd an Eviction Value   Add a New Value                                               |                                            |
|                                                                                      |                                            |
|                                                                                      |                                            |
|                                                                                      |                                            |
|                                                                                      |                                            |
|                                                                                      |                                            |
|                                                                                      |                                            |
|                                                                                      |                                            |
|                                                                                      |                                            |
|                                                                                      |                                            |
|                                                                                      |                                            |

| Step | Action                                    |
|------|-------------------------------------------|
| 2.   | Enter AESM1 into the Business Unit field. |

| Step | Action                                                                                                    |
|------|----------------------------------------------------------------------------------------------------|
| 3.   | Click in the Asset Identification field.                                                                                                    |
| 4.   | By default Core-CT follows an auto numbering sequence for Asset Identifications.<br>Once the asset is saved, the Asset Identification changes from NEXT to an auto assigned ID. |
|      | Asset IDs can be assigned manually or automatically. Follow agency procedures.                                                                                                  |
|      | In this example enter <b>0001NEWCAP</b> into the <b>Asset Identification</b> field.                                                                                             |
| 5.   | Click the Add button.                                                                                                    |

| ORACLE               |                 |                |                              |              |                        |                |                                       |                  | _        |
|----------------------|-----------------|----------------|------------------------------|--------------|------------------------|----------------|---------------------------------------|------------------|----------|
| Favoritor - Main Mon | u > Arrot M     |                | Accet Transacti              | ione > Ow    | and Accets > Rasi      | c Add          | Home Worklist                         | Add to Favorites | Sign out |
| ravoites Main Men    | u / Asserm      |                | Assec Transacc               | 0115 / 0111  | Teu Assecs / Basi      | C Auu          | <b>E</b>                              |                  | -        |
| General Information  | Operatio        | n/Maintenance  | Accent Acquie                | ition Detail | Location/Commo         | nte/Attributoe | Manufactural iconso/Custodian         | Personalize Page | Accot i  |
|                      | operatio        | in maintenance | Vaget Vedula                 | nion Detail  | <u>c</u> ocatori/comme | nts/Attributes | Manufacture/Elcense/Custodian         | Asset Enay Work  | Assert   |
| Unit: AESM1          | Asset ID:       | 0001NE         | NCAP                         |              |                        | Tag:           | In Service                            |                  |          |
| Asset Information    |                 |                |                              |              |                        |                |                                       |                  |          |
| Description:         |                 |                |                              |              | Short Desc:            |                |                                       | 4                |          |
| CAP #:               |                 |                |                              | 9            | Seq #:                 |                |                                       |                  |          |
| Taggable Ass         | set             | Tag Number:    |                              |              |                        |                |                                       |                  |          |
| Asset Class:         |                 |                | ٩                            |              |                        |                |                                       |                  |          |
| Asset Type:          |                 |                |                              | *            |                        |                | Region Code:                          |                  |          |
| Asset Subtype:       |                 |                |                              | 9            |                        |                | Capitalized Asset                     |                  |          |
| *Asset Status:       |                 | In Service     |                              | ~            |                        |                | New Asset                             |                  |          |
| Acquisition Date:    |                 | 10/31/2012     |                              | ×.           |                        |                | Available For Use                     |                  |          |
| Placement Date:      |                 | 10/31/2012     |                              | 1            |                        |                | In Physical Use                       |                  |          |
| Collateral Asset:    |                 |                |                              | *            |                        |                | Composite Asset                       |                  | 10       |
| *Acquisition Code    |                 | Purchased      |                              | ~            |                        |                | Composite Asset ID:                   |                  | P        |
| FERC Code:           |                 |                |                              |              |                        |                |                                       |                  |          |
| Financing Code:      |                 |                |                              |              |                        |                |                                       |                  |          |
| Fair Value:          |                 |                |                              |              | Appraisal Date:        |                |                                       |                  |          |
| Replacement Co       | st <sup>.</sup> |                |                              | 0.00 000     | Last Undate:           | Г              | 31                                    |                  |          |
|                      |                 |                |                              |              | Luot opdator           |                |                                       |                  |          |
| Index Name:          |                 |                |                              |              | ( <u>a</u>             |                |                                       |                  |          |
| Subindex Name.       |                 |                |                              |              |                        | _              |                                       |                  |          |
| Parent/Child:        |                 | None           |                              | *            | Parent ID:             |                | i i i i i i i i i i i i i i i i i i i |                  |          |
| Threshold ID:        |                 |                |                              | 9            |                        |                |                                       |                  |          |
| Profile ID:          |                 |                |                              |              |                        |                |                                       |                  |          |
| Book Page            |                 | Federally F    | unded Asset?<br>R and D Info |              |                        |                | Attachm                               | <u>ents (0)</u>  |          |
|                      |                 |                |                              |              |                        |                |                                       |                  |          |
|                      |                 |                |                              |              |                        |                |                                       |                  | ~        |
| <                    |                 |                |                              |              | Ш                      |                |                                       |                  | >        |

| Step | Action                                                                                                    |
|------|----------------------------------------------------------------------------------------------------|
| 6.   | Use the <b>General Information</b> page to add basic asset information or modify existing information.                                                                            |
| 7.   | Enter <b>COMPUTER</b> into the <b>Description</b> field.<br>The <b>Short Desc</b> field will automatically populate with the first 10 characters of the <b>Description</b> field. |

| Step | Action                                                                                                    |
|------|----------------------------------------------------------------------------------------------------|
| 8.   | The <b>Profile ID</b> represents the depreciation method, the estimated life, and the depreciation rules for the asset.                                        |
|      | The <b>Profile ID</b> will also default the Category to the asset.                                                                                             |
|      | Click the <b>Look up Profile ID</b> button.                                                                                                    |
| 9.   | Click the <b>1EQUIPMENT</b> link.<br><b>1EQUIPMENT</b>                                                                                                    |
| 10.  | The <b>Threshold ID</b> field automatically populated based on the value selected in the <b>Profile ID</b> field.                                              |
|      | Core-CT uses the Threshold ID to determine (based on the total cost of the asset) whether the asset will be treated as a capitalized or non-capitalized asset. |
| 11.  | Click the Location/Comments/Attributes tab.                                                                                                    |

| ORACLE                                                                              |                          |                             |                      |                                             |
|-------------------------------------------------------------------------------------|--------------------------|-----------------------------|----------------------|---------------------------------------------|
|                                                                                     |                          |                             | Home   W             | /orklist    Add to Favorites   Sign out     |
| Favorites Main Menu > Asset Management > Asset Transactions >                       | Owned Assets > Basic     | Add                         |                      |                                             |
|                                                                                     |                          |                             | 🔊 New Window 🕜       | ) Help 🛛 📓 Personalize Page 📰 http          |
| <u>General Information</u> <u>Operation/Maintenance</u> Asset <u>Acquisition</u> De | tail Cocation/Commer     | its/Attributes              |                      |                                             |
| Init: AESM1 Assat ID: DOD1NEWCAR                                                    |                          | Tag                         | In Sonico            |                                             |
| C Lassier Asserts. 000 NEWCA                                                        |                          | Tug.                        | III Service          |                                             |
| * Eocation                                                                          | 1                        | 1d View All First           | 1 of 1 Last          |                                             |
| Effective Date: 10/31/2012 II Effective Set                                         | uence:                   |                             | ± =                  |                                             |
| Location:                                                                           |                          |                             |                      |                                             |
| Area ID:                                                                            |                          |                             |                      |                                             |
| Address:                                                                            |                          |                             |                      |                                             |
| City:                                                                               |                          |                             |                      |                                             |
| County:                                                                             | Jurisdiction             | :                           |                      |                                             |
| State:                                                                              | Sector:                  |                             |                      |                                             |
| Country:                                                                            | Postal:                  |                             |                      |                                             |
| Geocode:                                                                            |                          |                             |                      |                                             |
| Document:                                                                           |                          |                             |                      |                                             |
| Building:                                                                           | Lapaitula                |                             |                      |                                             |
| Floor#:                                                                             | Longitude:               |                             |                      |                                             |
| Authorization                                                                       | Lautude.                 |                             |                      |                                             |
| Status: Not Authorized                                                              | Date:                    | 1                           |                      |                                             |
| Name                                                                                |                          |                             |                      |                                             |
| ) Commonte                                                                          |                          |                             |                      |                                             |
| / Commence                                                                          |                          |                             |                      |                                             |
| Physical and Custom Attributes                                                      |                          |                             |                      |                                             |
| Detailed Description                                                                |                          |                             |                      |                                             |
| ▶ Image                                                                             |                          |                             |                      |                                             |
|                                                                                     |                          |                             |                      |                                             |
|                                                                                     |                          |                             |                      |                                             |
| Save                                                                                | Add 🕹                    | Update/Display              | Include History      |                                             |
| General Information   Operation/Maintenance   Asset Acquisition Detail   Lo         | ation/Comments/Attribute | s   <u>Manufacture/Lice</u> | nse/Custodian   Asse | at Entry Work   Asset Entry Work   Asset Bo |
| . 1                                                                                 |                          |                             |                      |                                             |
| \$                                                                                  |                          |                             |                      |                                             |

| Step | Action                                                                                                    |
|------|----------------------------------------------------------------------------------------------------|
| 12.  | Use the Location/Comments/Attributes page to enter location information, comments, and physical attributes for an asset.<br>Click the Look up Location button. |

| Step | Action                                                                                                    |
|------|----------------------------------------------------------------------------------------------------|
| 13.  | A valid Asset Location Code is required for all assets. All Asset Location Codes begin with the prefix 'A'.               |
|      | Enter <b>AES</b> into the <b>Location Code</b> field.                                                                     |
| 14.  | Click the Look Up button.                                                                                                 |
| 15.  | Click the AESB010005 link.<br>AESB010005                                                                                  |
| 16.  | Click the Status list.<br>Not Authorized                                                                                  |
| 17.  | Click the Authorized list item.<br>Authorized                                                                             |
| 18.  | Enter 10/31/12 into the Date field.                                                                                       |
| 19.  | The Name field must be entered in the following format: last name, first name<br>Enter BONOLA, DAVID into the Name field. |
| 20.  | Click the Asset Acquisition Detail link.                                                                                  |

| ORACLE<br>Favorites Main Menu > A<br>General Information Q | Asset Managemen  | t > Asset Transaction    | s > Own            | ed Assets > Basic   | Add<br>দ্রু<br>ts/Attributes প্রিমা | Home   V<br>New Window (<br>ufacture/License/Cu | Vorklist    Add to Favor<br>Help Personalize<br>ustodian Asset Entry 1 | ites Sign out<br>Page 📻 http<br>Work 🕑 |
|------------------------------------------------------------|------------------|--------------------------|--------------------|---------------------|-------------------------------------|-------------------------------------------------|------------------------------------------------------------------------|----------------------------------------|
| Unit: AESM1 Asse                                           | et ID: 000       | 1NEWCAP                  |                    |                     | Tag:                                | In Service                                      |                                                                        |                                        |
| Acquisition Details                                        |                  |                          |                    |                     |                                     | Find View                                       | All First 🗹 1 of 1 🖻 Last                                              |                                        |
| Description:                                               |                  |                          |                    |                     |                                     |                                                 | + -                                                                    |                                        |
| System Source:                                             |                  |                          | *                  |                     |                                     |                                                 |                                                                        |                                        |
| Incentive ID:                                              |                  |                          |                    |                     |                                     |                                                 |                                                                        |                                        |
| Quantity:                                                  |                  | 1                        | 0000               | Base Currency:      | USD                                 | Interfaces Info                                 |                                                                        |                                        |
| Amount:                                                    |                  |                          | 0.00               | Currency:           | USD 🔍                               | Category:                                       |                                                                        |                                        |
| Sales Tax:                                                 |                  |                          | 0.00               |                     |                                     | Cost Type:                                      |                                                                        |                                        |
| Use Tax:                                                   |                  |                          | 0.00               | Acquisition Detail  | Chartfields                         |                                                 |                                                                        |                                        |
| Freight:                                                   |                  |                          | 0.00               |                     |                                     |                                                 |                                                                        |                                        |
| Misc Charge:                                               |                  |                          | 0.00               |                     |                                     |                                                 |                                                                        |                                        |
| Total Amount:                                              |                  |                          | \$0.00 🖷           | 1                   |                                     |                                                 |                                                                        |                                        |
| *Capitalize:                                               | To be Capitaliz  | ed                       | *                  |                     |                                     |                                                 |                                                                        |                                        |
| <ul> <li>Capitalization Information</li> </ul>             | on               |                          |                    |                     |                                     |                                                 |                                                                        |                                        |
| Profile ID: 16                                             | EQUIPMENT        | Default Book:            | GASB               |                     | Trans Date:                         | 10/31/2012                                      | <b>B</b>                                                               |                                        |
| Rate Type: C                                               | RRNT 🔍           | Left to Capitalize       |                    |                     | Acctg Date:                         | 10/31/2012                                      | 1                                                                      |                                        |
| Capitalize                                                 | nt Pd            | Quantity:<br>Amount:     |                    | 1.0000<br>0.00 USD  | Trans Code:                         |                                                 | ~                                                                      |                                        |
| General Information   Opera                                | tion/Maintenance | Asset Acquisition Detail | <u>Location/</u> i | Comments/Attribute: | a   Manufacture/Licens              | Add 🖉 Update/D                                  | iisplay) 😥 include Histor<br>et Entry Work   Asset Entr                | v Work   Asset Book                    |

| Step | Action                                                   |
|------|----------------------------------------------------------|
| 21.  | Enter <b>COMPUTER</b> into the <b>Description</b> field. |

| Step | Action                                                                           |
|------|----------------------------------------------------------------------------------|
| 22.  | Click the System Source list.                                                    |
| 23.  | Click the AM Online Entry Page list item.<br>AM Online Entry Page                |
| 24.  | Enter 3000 into the Amount field.                                                |
| 25.  | Click the Acquisition Detail ChartFields link.<br>Acquisition Detail Chartfields |

| ORACLE                  |                                                                 | Harra | Markert  |    |                  | 1 0:     |
|-------------------------|-----------------------------------------------------------------|-------|----------|----|------------------|----------|
| Favorites Main Menu > A | sset Management > Asset Transactions > Owned Assets > Basic Add | nome  | worklist | 11 | Add to Pavorites | Sign out |
| Acquisition Detail Cha  | tfields                                                         |       |          |    |                  | (?) Help |
| Fund Code:              |                                                                 |       |          |    |                  |          |
| Department:             |                                                                 |       |          |    |                  |          |
| Special ID:             |                                                                 |       |          |    |                  |          |
| Program Code:           |                                                                 |       |          |    |                  |          |
| ChartField 1:           |                                                                 |       |          |    |                  |          |
| ChartField 2:           |                                                                 |       |          |    |                  |          |
| Budget Reference:       |                                                                 |       |          |    |                  |          |
| PC Business Unit:       |                                                                 |       |          |    |                  |          |
| Project:                |                                                                 |       |          |    |                  |          |
| Activity:               |                                                                 |       |          |    |                  |          |
| Source Type:            |                                                                 |       |          |    |                  |          |
| Category:               |                                                                 |       |          |    |                  |          |
| Subcategory:            |                                                                 |       |          |    |                  |          |
| OK Cancel               |                                                                 |       |          |    |                  |          |
|                         |                                                                 |       |          |    |                  |          |
|                         |                                                                 |       |          |    |                  |          |
|                         |                                                                 |       |          |    |                  |          |
|                         |                                                                 |       |          |    |                  |          |
|                         |                                                                 |       |          |    |                  |          |
|                         |                                                                 |       |          |    |                  |          |
|                         |                                                                 |       |          |    |                  |          |
|                         |                                                                 |       |          |    |                  |          |

| Step | Action                                                                                               |
|------|----------------------------------------------------------------------------------------------------|
| 26.  | Use the Acquisition Detail ChartFields page to enter the applicable ChartField values for the asset. |
|      | Enter 12051 into the Fund Code field.                                                                |
| 27.  | Enter AES48013 into the Department field.                                                            |
| 28.  | Enter 40255 into the Special ID field.                                                               |
| 29.  | Enter 00000 into the Program Code field.                                                             |
| 30.  | Enter 2012 into the Budget Reference field.                                                          |
| 31.  | Enter AES_NONPROJECT into the Project field.                                                         |
| 32.  | Click the <b>OK</b> button.                                                                          |

| ORACLE                       |                    |                     |                         |                       |                     | Home   \           | Worklist    Add t <u>o Favo</u> i | rites   Sign <u>out</u>        |
|------------------------------|--------------------|---------------------|-------------------------|-----------------------|---------------------|--------------------|-----------------------------------|--------------------------------|
| Favorites Main Menu >        | Asset Management   | t > Asset Transact  | tions > Ow              | ned Assets > Basic    | Add                 |                    |                                   |                                |
| General Information          | Operation/Maintena | Asset Acqui         | sition Detail           | Location/Commen       | ts/Attributes Man   | ufacture/License/C | ustodian 🗌 Asset Entry            | () Help<br>Work                |
| Unit: AESM1 As               | set ID: 000        | 1NEWCAP             |                         |                       | Tag:                | In Service         |                                   |                                |
| Acquisition betails          |                    |                     |                         |                       |                     | Find View          | All First I of 1 Last             |                                |
| Description:                 | COMPUTER           |                     |                         |                       |                     |                    |                                   |                                |
| System Source:               | AM Online Entr     | y Page              | ~                       |                       |                     |                    |                                   |                                |
| Incentive ID:                |                    |                     |                         |                       |                     |                    |                                   |                                |
| Quantity:                    |                    |                     | 1.0000                  | Base Currency:        | USD                 | Interfaces Info    |                                   |                                |
| Amount:                      |                    |                     | 3,000.00                | Currency:             | USD 🔍               | Category:          |                                   |                                |
| Sales Tax:                   |                    |                     | 0.00                    |                       |                     | Cost Type:         | Q                                 |                                |
| Use Tax:                     |                    |                     | 0.00                    | Acquisition Detail    | Chartfields         |                    |                                   |                                |
| Freight:                     |                    |                     | 0.00                    |                       |                     |                    |                                   |                                |
| Misc Charge:                 |                    |                     | 0.00                    |                       |                     |                    |                                   |                                |
| Total Amount:                |                    | s                   | 3,000.00                |                       |                     |                    |                                   |                                |
| *Capitalize:                 | To be Capitaliz    | ed                  | *                       |                       |                     |                    |                                   |                                |
| - Capitalization Information | ation              |                     |                         |                       |                     |                    |                                   |                                |
| Profile ID:                  | 1EQUIPMENT         | Default Book:       | GASB                    |                       | Trans Date:         | 10/31/2012         | 10                                |                                |
| Rate Type:                   | CRRNT              | Left to Capitalize  |                         |                       | Acctg Date:         | 10/31/2012         | B                                 |                                |
| Accum Depr in Cur            | rent Pd            | Quantity:           |                         | 1.0000                | Trans Code:         |                    | ~                                 |                                |
| Capitalize                   |                    | Amount:             |                         | 3,000.00 USD          |                     |                    |                                   |                                |
| General Information   Ope    | ration/Maintenance | Asset Acquisition D | etail   <u>Locatior</u> | 1/Comments/Attribute: | I Manufacture/Licen | Add Update/        | Display 🔎 Include Histor          | y<br>y Work   <u>Asset Boo</u> |
|                              |                    |                     |                         |                       |                     |                    |                                   |                                |

| Step | Action                                                                                                    |
|------|----------------------------------------------------------------------------------------------------|
| 33.  | All assets in Core-CT 9.1 are potentially capitalizable.                                                                                                    |
|      | The Capitalization ID associated with the Asset Profile ID and the total cost of the asset determines whether an asset will be capitalized. Assets with total costs of less than \$1000 will be treated as non-capitalized assets if their Profile ID is associated with a Capitalization Threshold. |
|      | If the Profile ID is not associated with a Capitalization Threshold, the asset will be treated as a capitalized asset no matter what its cost.                                                                                                    |
|      | Click the <b>Capitalize</b> button.                                                                                                    |
| 34.  | Click the scrollbar.                                                                                                    |
| 35.  | Click the Save button.                                                                                                    |

| ORACLE <sup>.</sup>             |                                                  |                                  |                                 |                                |                    |
|---------------------------------|--------------------------------------------------|----------------------------------|---------------------------------|--------------------------------|--------------------|
| Frankline Main Manual A         | Acat Tenne time                                  | Course of Assesses as Desire Add | Home                            | Worklist    Add to Favor       | ites   Sign out    |
| Favorites Main Menu > As        | set Management > Asset Transactions >            | Owned Assets > Basic Aug         |                                 | ~ ~                            | -                  |
| Constant Information On         | Assot Acquisition Dots                           | 1                                | 관 New Window                    | (2) Help Y Personalize I       | Page 📰 http        |
| General mormation Op            | eration/Maintenance Assertactorsmon Dea          | Location/Comments/Attribu        | tes <u>m</u> anuracture/Ercense | e/Custodian Assectings         | Notk               |
| Unit: AESM1 Asset               | ID: 0001NEWCAP COMPUTER                          | Tag:                             | 0001NEWCAP In Servi             | ice                            |                    |
| Acquisition Details             |                                                  |                                  | Find   Vi                       | iew All First 🚺 1 of 1 🔟 Last  | 4                  |
| Description:                    | COMPUTER                                         |                                  |                                 | + -                            |                    |
| System Source:                  | AM Online Entry Page                             |                                  |                                 |                                |                    |
| Incentive ID:                   |                                                  |                                  |                                 |                                |                    |
| Quantity:                       | 1.0000                                           | Base Currency:                   | USD Interfaces Inf              | fo                             |                    |
| Amount:                         | 3,000.00                                         | Currency:                        | USD Category:                   | EQUIP                          |                    |
| Sales Tax:                      | 0.00                                             |                                  | Cost Type:                      |                                |                    |
| Use Tax:                        | 0.00                                             | Acquisition Detail Chartfie      | lds                             |                                |                    |
| Freight:                        | 0.00                                             |                                  |                                 |                                |                    |
| Misc Charge:                    | 0.00                                             |                                  |                                 |                                |                    |
| Total Amount:                   | \$3,000.00                                       | P=                               |                                 |                                |                    |
| *Capitalize:                    | Already Capitalized                              |                                  |                                 |                                |                    |
|                                 |                                                  |                                  | C And C Unde                    |                                |                    |
| Save                            |                                                  |                                  | 🕞 Add 🚺 opua                    | ite/Display                    | 8                  |
| General Information   Operation | on/Maintenance   Asset Acquisition Detail   Loca | tion/Comments/Attributes   Manuf | acture/License/Custodian   /    | Asset Entry Work   Asset Entry | (Work   Asset Book |
|                                 |                                                  |                                  |                                 |                                |                    |
|                                 |                                                  |                                  |                                 |                                |                    |
|                                 |                                                  |                                  |                                 |                                |                    |
|                                 |                                                  |                                  |                                 |                                |                    |
|                                 |                                                  |                                  |                                 |                                |                    |
|                                 |                                                  |                                  |                                 |                                |                    |
|                                 |                                                  |                                  |                                 |                                |                    |
|                                 |                                                  |                                  |                                 |                                |                    |
|                                 |                                                  |                                  |                                 |                                |                    |
|                                 |                                                  |                                  |                                 |                                |                    |
| <                               |                                                  |                                  |                                 |                                | >                  |

| Step | Action                                                                                                    |
|------|----------------------------------------------------------------------------------------------------|
| 36.  | The asset has been capitalized.                                                                                                    |
|      | The <b>Profile ID</b> has an associated <b>Capitalization Threshold ID</b> , and the total cost of the asset exceeds the capitalization threshold of \$999.99. |
| 37.  | The <b>Tag</b> field has populated.                                                                                                    |
| 38.  |                                                                                                    |
|      | End of Procedure.                                                                                                    |